#### Office of Transportation and Air Quality Fuels Registration (OTAQREG)

Job Aid

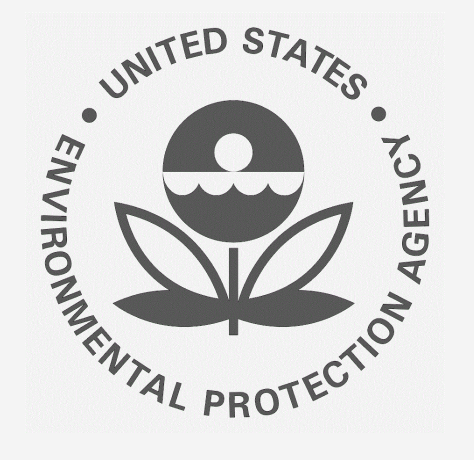

#### How to Submit a Pathway Specific Plan for Biointermediate Pathways

This job aid is designed to provide a high-level overview of the process for a QAP provider to submit a pathway specific plan for biointermediate production in OTAQREG so that you can start using the new functionality as quickly as possible.

#### Before you begin:

- 1. You must have a Central Data Exchange (CDX) account
- 2. You must be logged into the CDX OTAQREG program service
- 3. You must be affiliated with a registered QAP provider in OTAQREG

For help with these steps, see the documentation on EPA's Fuels Registration, Reporting, and Compliance Help website:

https://www.epa.gov/fuels-registration-reporting-and-compliance-help

1

#### How to verify that biointermediate pathway is available

1. Open your web browser to

https://www.epa.gov/fuels-registrationreporting-and-compliance-help/reportingcodes-and-fuel-pathways-epa-moderated

- 2. Download and open RFS EMTS Reporting Codes and Fuel Pathways (xlsx)
- Click on the RFS Biointermediate Pathways tab
- 4. Verify that intended pathway is listed
- If it is not listed, Click on the RFS Fuel Pathways tab
- 6. Verify that the intended pathway excluding the biointermediate is listed
- If it is available, email
   FuelsProgramSupport@epa.gov with the

5 fields necessary to add to the table in the RFS Biointermediate Pathways tab

Steps continue on next slide...

### Reporting Codes and Fuel Pathways for the EPA Moderated Transaction System (EMTS)

This Excel spreadsheet provides a complete list of all reporting codes and all possible fuel pathways for the EPA Moderated Transaction System (EMTS). One document is for Renewable Fuel Standard (RFS) users and one document is for Fuels Averaging, Banking and Trading (ABT) users.

- RFS EMTS Reporting Codes and Fuel Pathways (XLSX) (xlsx) ree Viewers
- 🖹 Fuels ABT EMTS Reporting Codes (xlsx) (624.54 KB, September 2017) Free Viewers

- 1. Click on the QAP provider Company ID
- 2. Click on Manage Quality Assurance Plans

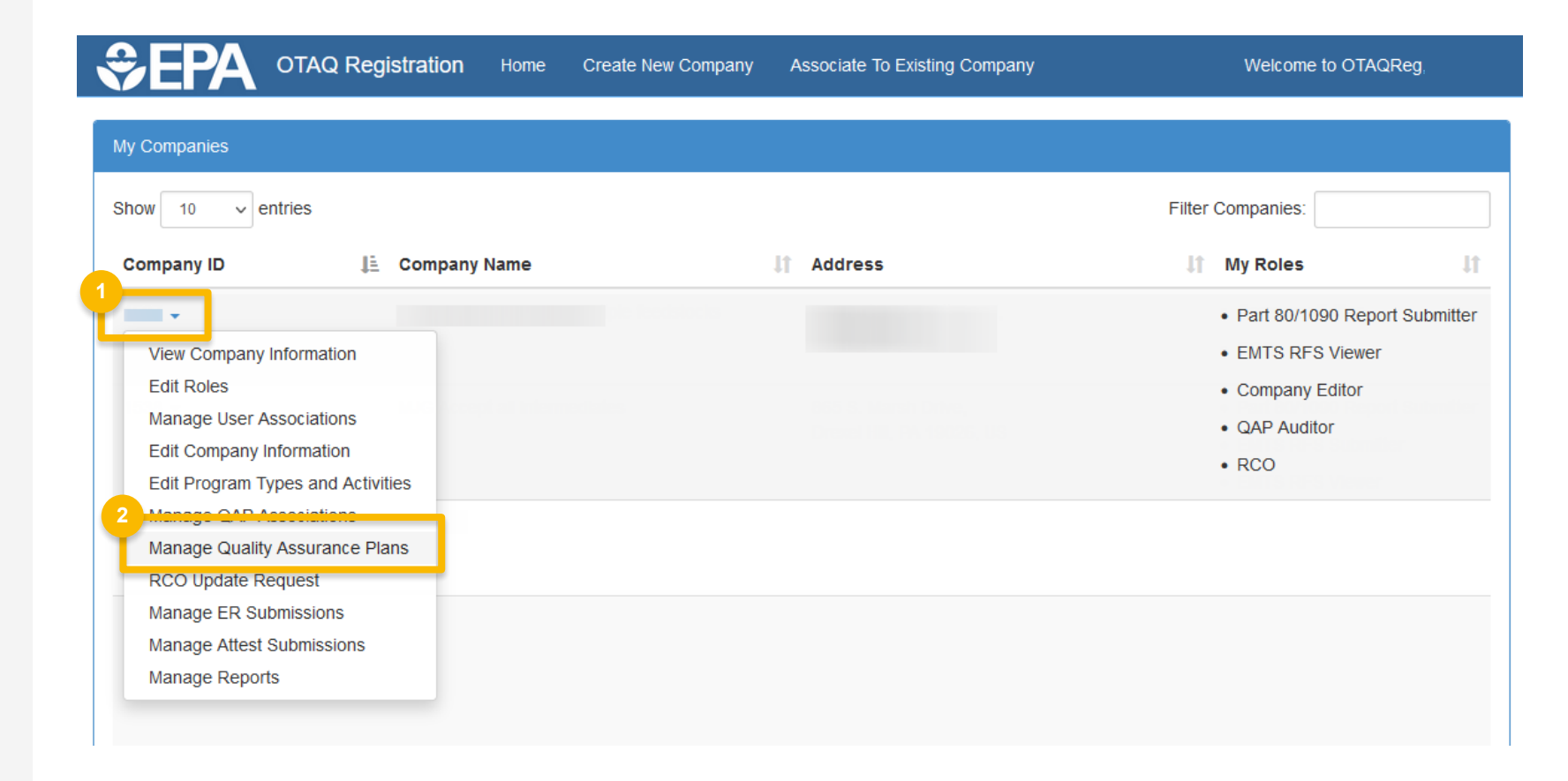

3. Click on Create New Pathway-specific Plan.

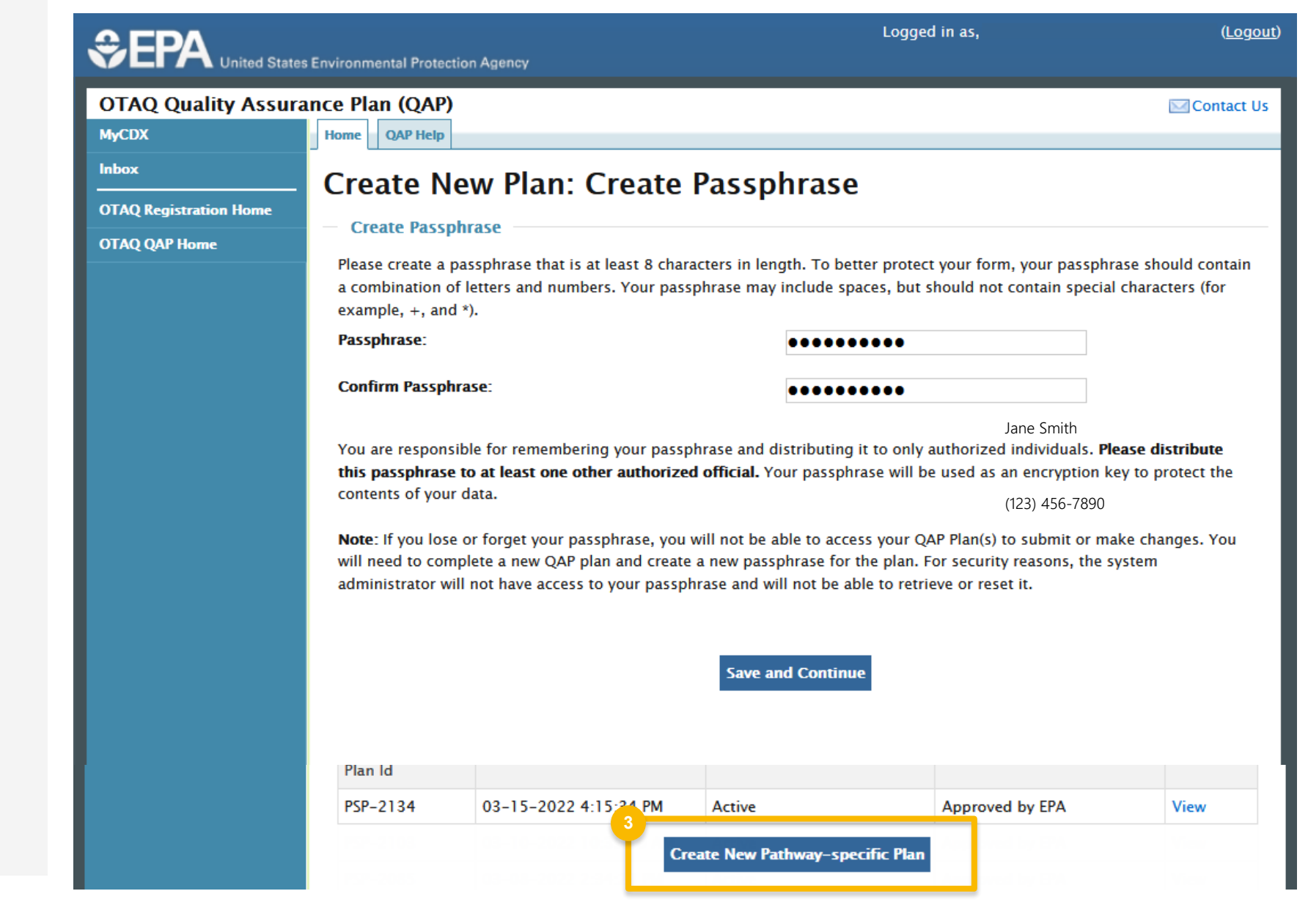

- Enter and reenter a passphrase that will be used to access this job aid
- 5. Click Save and Continue

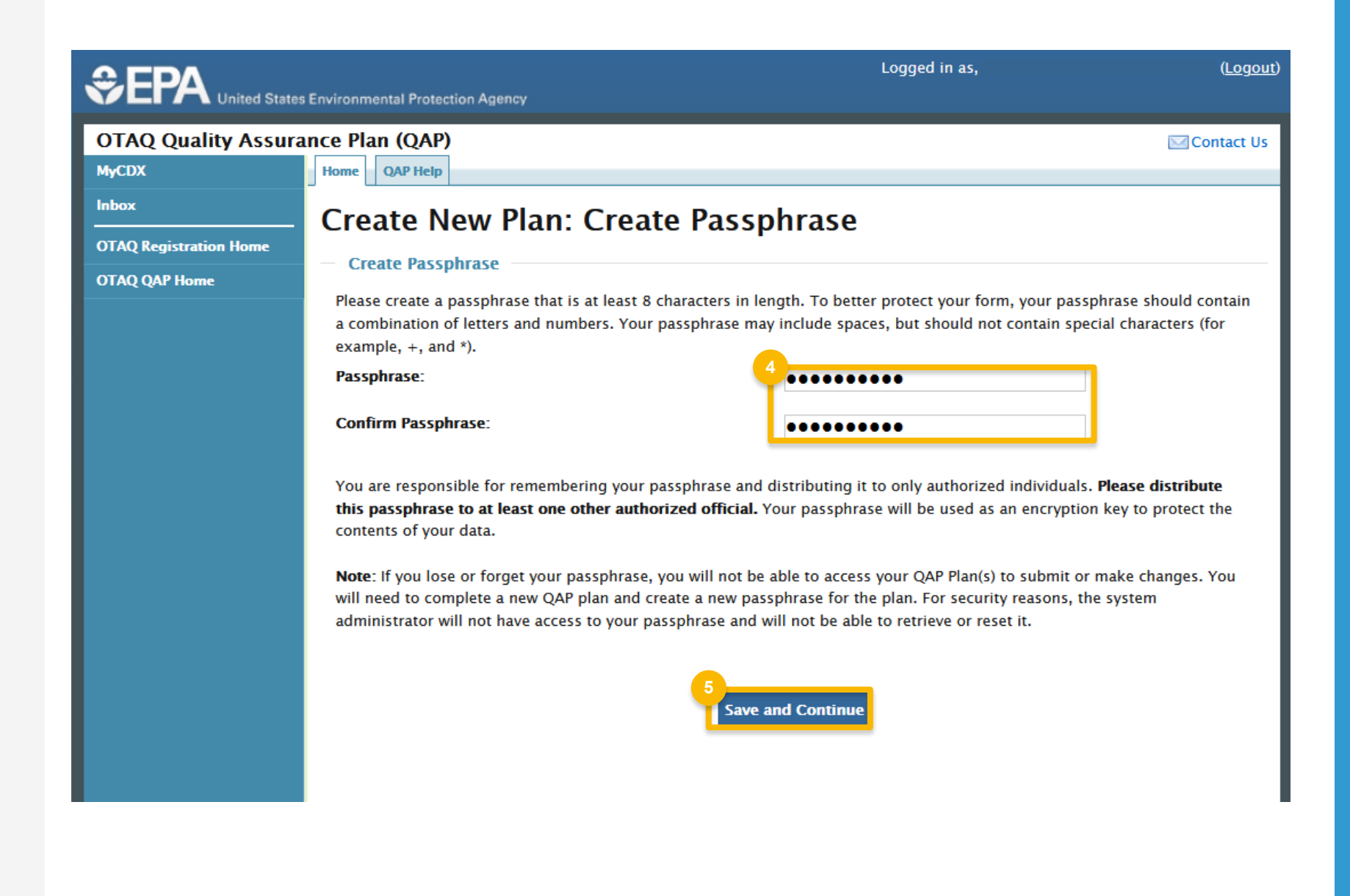

€E

OTAQ MyCDX

Inbox

OTAQ Re

OTAQ QA

- 6. Select the renewable fuel that is being produced
- Select the biointermediate-specific process code (e.g. "Production of Biocrude")
- Select the feedstock that is used to produce the biointermediate (e.g. "Soybean oil")
- 9. Select the D-Code of the overall pathway

10.Click Add

|                           | s Environmental Protection Agency                                                          | Logged in as,                                                                    |
|---------------------------|--------------------------------------------------------------------------------------------|----------------------------------------------------------------------------------|
| Quality Assura            | Ance Plan (QAP)                                                                            | Contact Us                                                                       |
| gistration Home<br>P Home | Add fuel Pathway<br>Add fuel pathways by selecting the fuel pa<br>applicable to this plan. | athway components below and clicking "Add". Please add all pathways that will be |
|                           | Fuel Code:<br>6<br>Feedstock Codes:<br>8                                                   | Process Code:<br>7<br>Renewable Fuel Code:<br>9<br>Add Reset                     |
|                           | Associated Fuel Pathways Nothing found to display.                                         |                                                                                  |
|                           |                                                                                            | Continue                                                                         |

- **11**. Select the renewable fuel that is being produced
- **12**. Select the overall pathway production process (e.g. "Esterification")
- 13. Select the biointermediate that is used to produce the renewable fuel (e.g. "FFA Feedstock")
- 14. Select the D-Code of the overall pathway

15. Click Add

**16**. Click **Continue** 

|                                                                                  | Logged in as,                                                                                                    |              |                 |        |        |  |
|----------------------------------------------------------------------------------|----------------------------------------------------------------------------------------------------|--------------|-----------------|--------|--------|--|
| OTAQ Quality Assura<br>MyCDX<br>Inbox<br>OTAQ Registration Home<br>OTAQ QAP Home | Environmental Protection Agency<br>Ince Plan (QAP)<br>Mome QAP Help<br>Create New Plan: Pathway-specific Information<br>Add Fuel Pathway<br>Add fuel pathways by selecting the fuel pathway components below and clicking "Add". Please add all pathways that will be applicable to this plan.<br>Fuel Code:<br>Trocess Code:<br>Torcess Code:<br>Torcess Code:<br>T |              |                 |        |        |  |
|                                                                                  | Feedstock Codes: Associated Fu                                                                                                    | Process Code | Able Fuel Code: | Add 15 | Remove |  |

- **17**. Answer all the questions on the page as appropriate
- 18. Click Save and Continue
- **19**.Repeat steps 16 and 17 on the next 3 pages

|                                      | Ites Environmental Protection Agency                                                                                                    |                  |  |  |
|--------------------------------------|----------------------------------------------------------------------------------------------------|------------------|--|--|
| OTAQ Quality Assu                    | rance Plan (QAP)                                                                                                    | 🖂 Contac         |  |  |
| MyCDX                                | Home QAP Help                                                                                                    |                  |  |  |
| Inbox                                | Create New Plan <sup>-</sup> Feedstock–related Components                                                                                                    |                  |  |  |
| OTAQ Registration Home OTAQ QAP Home | <ul> <li>Feedstock-related components</li> </ul>                                                                                                    |                  |  |  |
|                                      | The fields on this page should be used to explain how your company will verify that the feedstocks used in the production renewable fuel qualify to generate RINs. Select "Specify" from the dropdown to expand a text field. Select "Not Applicable" from the dropdown menu if a component does not apply to the plan that is being submitted. If you have already submittee the required information in the General QAP plan, you can select "Refer to General Plan" from the dropdown menu. |                  |  |  |
|                                      | Feedstocks are renewable biomass as defined in §80.1401.<br>Refer to General Plan v                                                                                                    |                  |  |  |
|                                      | If applicable, separated food waste or separated yard waste plan under §80.1426(f)(5)<br>and up to date.<br>Refer to General Plan ~                                                                                                    | )(ii) is accepte |  |  |
|                                      | If applicable, separated municipal solid waste plan under §80.1426(f)(5) is approved a<br>Refer to General Plan v                                                                                                    | and current.     |  |  |
|                                      | Refer to General Plan                                                                                                    | 30.1426(         |  |  |

- 20.Click **Browse...** and select a file describing the pathway-specific plan (optional)
- 21. Click Upload (optional)
- 22.Click Review
- 23.On the next page, review the information for accuracy and click Sign, Encrypt and Submit
- 24.Click Accept
- 25.Use the eSignature Widget to sign the request

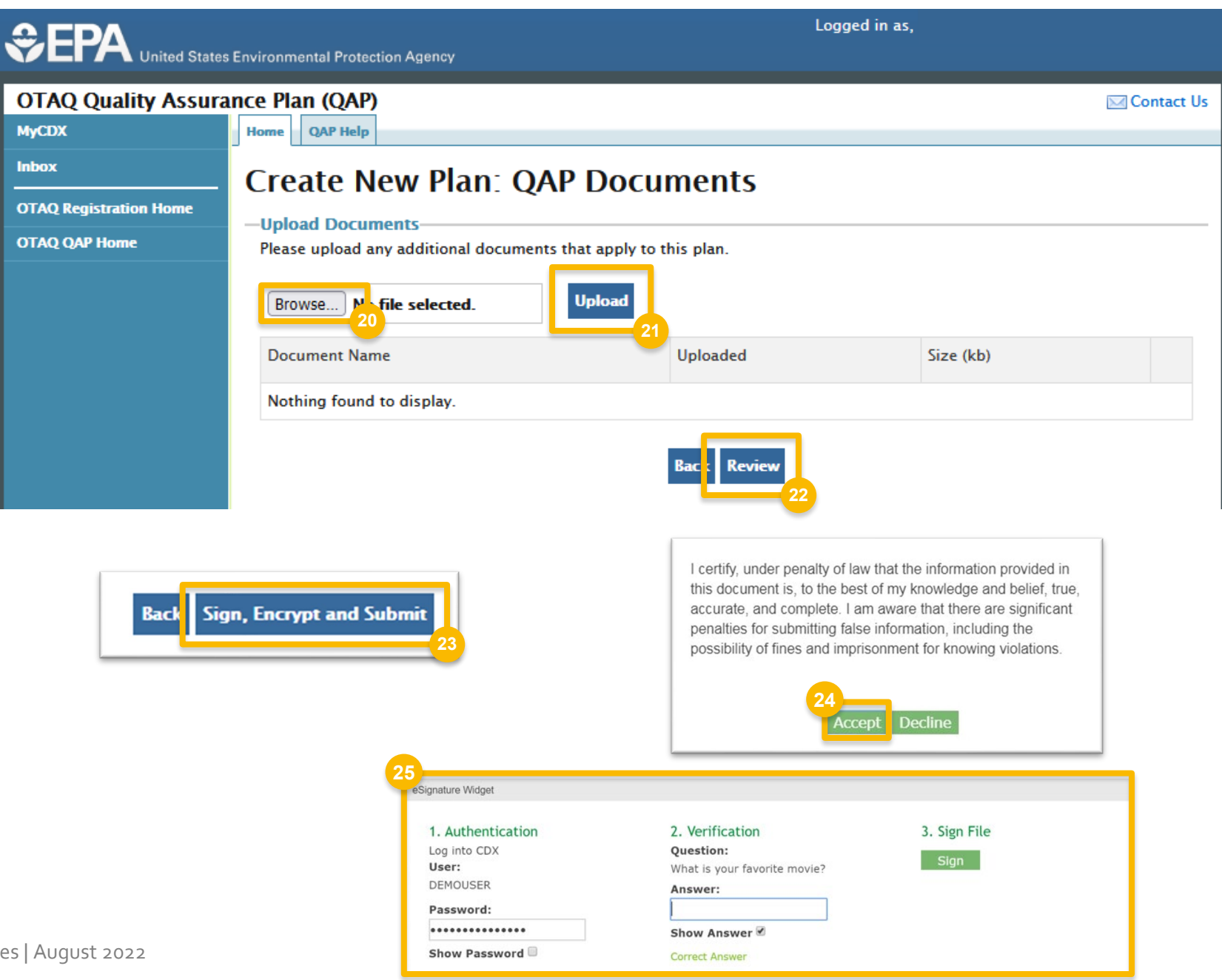